# How to... Change the consent assessment order for a development application

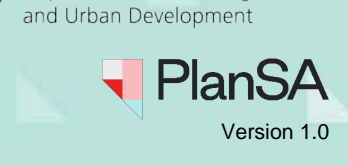

Government of South Australia

Department for Housing

# Background

The consent order can <u>only</u> be changed by the relevant authority for the consent currently awaiting verification, in verification or under assessment (only when multiple consents).

Changing the consent order is not available if the current consent is:

- awaiting mandatory documentation. The action must be completed before the consent order can be changed.
- awaiting payment. The action must be completed before the order can be changed. Unless there are only two consents then the consent order cannot be changed.

When subsequent consents are 'initialised' (i.e. requires the applicant to apply for the next consent) the ability to change the consent order is not available, until the applicant has applied for the next consent or all consents (when multiple).

Are there development applications where the consent order cannot be changed? Yes. When the first consent has been re-set to verification through cancellation of the fee advice and there are only two (2) consents, and the first consent is under assessment.

A consent order change will create an event history record capturing the previous and new consent order.

| pplication ID 2500  | 01321 |                      |              |                         |                                                                                                    |
|---------------------|-------|----------------------|--------------|-------------------------|----------------------------------------------------------------------------------------------------|
| Event Audit History |       |                      |              |                         |                                                                                                    |
| Time                | 1     | Consent / Dev. Appr. | User         | Action                  | Description                                                                                                    |
| 19/06/2025 11:27    |       | C30266               | EPN Nineteen | EMAIL_NOTIFICATION_SENT | Email notification sent to : To: capplican@gmail.com                                                                              |
| 19/06/2025 11:27    |       |                      | EPN Nineteen | EMAIL_NOTIFICATION_SENT | Email notification sent to : To: Priti.malik2@sa.gov.au                                                                           |
| 19/06/2025 11:27    |       | C30265               | EPN Nineteen | REFERRAL_DELETED        | Referral to has been removed.                                                                                                    |
| 19/06/2025 11:27    |       |                      | EPN Nineteen | REORDER_CONSENTS        | Previous consent order:<br>-Planning Consent<br>-Building Consent<br>New consent order:<br>-Building Consent<br>-Planning Consent |

## Who is advised of the consent order change?

An email is sent to the primary contact advising the change of consent sequence, including the reason for the consent order change and another email is received by the relevant authority (organisation email address) advising an application is now awaiting verification.

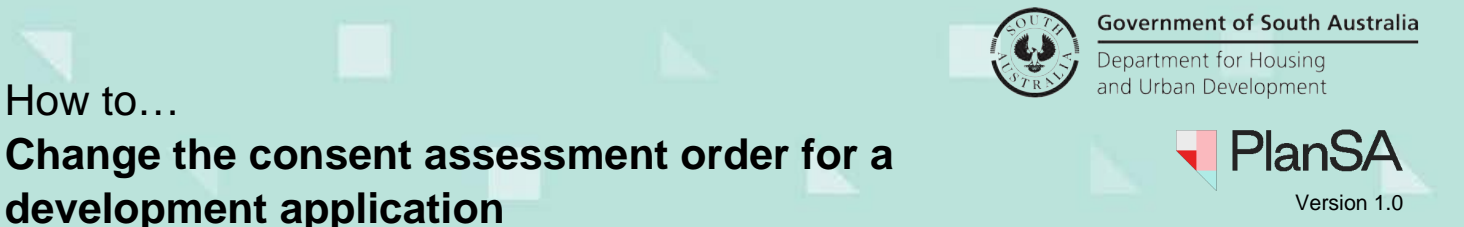

Below are a few examples showing when a change of consent order can be made.

#### 1. Development application with two consents

The consent order can be changed when the first consent is 'awaiting verification' and 'awaiting precursor consent'. However, once the first consent is 'under assessment' then the consent order cannot be changed.

|                                                                                               | Assessme                                | et status                                                   |                                                                |                                  |                            |              |
|-----------------------------------------------------------------------------------------------|-----------------------------------------|-------------------------------------------------------------|----------------------------------------------------------------|----------------------------------|----------------------------|--------------|
| Assessment order                                                                              | Co                                      | nsent / Stage / Dev. Approval                               | Relevant Authority                                             | Allocated Assessor               | Status                     | Days         |
| Current order of consent assessments                                                          | Pre>Pre>Pre>Pre>Pre>Pre>Pre>Pre>Pre>Pre | nning Consent                                               | Assessment panel/Assessment manager at City of<br>Campbelltown | Type to select the uner.         | Awaiting Verification      | 0<br>110-eys |
| 1. Planning Consent                                                                           | Bu                                      | Ilding Consent                                              | City of Campbelltown                                           | Type to select the user          | Awaiting Precursor Consent |              |
| 2. Building Consent<br>New order of consent assessments<br>Which consent do you want first? * | De<br>Pla<br>Bu                         | velopment Approval for:<br>inning Consent<br>ilding Consent | City of Campbelltown                                           | No assessor assigned <u>Edit</u> | Awaiting Precursor Consent |              |
| Planning Consent -                                                                            | > View te                               | am workload                                                 |                                                                |                                  | SAVE USER ALL              | NATION .     |
| Second consent                                                                                |                                         |                                                             |                                                                |                                  |                            |              |

### 2. Development application with multiple consents and one under assessment

The consent order can only be changed for the planning consent and building consents 'awaiting precursor consent' as the land division consent is under assessment.

|                                                                                                    | Asse  | ssment status                                                                              |                                                                                                 |                           |                            |         |
|----------------------------------------------------------------------------------------------------|-------|--------------------------------------------------------------------------------------------|-------------------------------------------------------------------------------------------------|---------------------------|----------------------------|---------|
| ×                                                                                                    |       | Consent / Stage / Dev. Approval                                                            | Relevant Authority                                                                              | Allocated Assessor        | Status                     | Days    |
| Assessment order                                                                                                   | ×     | Land Division Consent                                                                      | Assessment panel/Assessment manager at<br>Northern Limestone Coast Regional<br>Assessment Danel | Type to select the user   | Under Assessment           | ©<br>60 |
| Land Division Consent     Departments                                                                              |       | Planning Consent                                                                           | test one - Planning ACP One                                                                     |                           | Awaiting Precursor Consent |         |
| 3. Building Consent                                                                                                |       | Building Consent                                                                           | Northern Limestone Coast Regional<br>Assessment Panel                                           | Type to select the user   | Awaiting Precursor Consent |         |
| First consent<br>Land Division Consent<br>The order for this consent cannot be changed as it's progressed too far. |       | Development Approval for:<br>Land Division Consent<br>Planning Consent<br>Building Consent | Naracoorte & Lucindale Council                                                                  | No assessor assigned Edit | Awaiting Precursor Consent |         |
| Which consent do you want second? * Planning Consent •                                                             | ) Vie | w team workload                                                                            |                                                                                                 |                           | SAVE USER ALLOC            | ATION   |
| Third consent<br>Building Consent                                                                                  |       |                                                                                            |                                                                                                 |                           |                            |         |

## 3. Development application with multiple consents and staged building consents

When all building consent stages are 'awaiting precursor consent' then the ability to change the consent order is available.

|                                                                                                    |     | Assessment status                                                                     |                                                                                             |                                  |                            |       |
|----------------------------------------------------------------------------------------------------|-----|---------------------------------------------------------------------------------------|---------------------------------------------------------------------------------------------|----------------------------------|----------------------------|-------|
| Assessment order                                                                                                    |     | Consent / Stage / Dev. Approval                                                       | Relevant Authority                                                                          | Allocated Assessor               | Status                     | 0     |
| Assessment of der                                                                                                    |     | Planning Consent                                                                      | Assessment panel/Assessment manager at Northern<br>Umestone Coast Regional Assessment Panel | Type to select the user          | in Ventication             | 0     |
| Current order of consent assessments                                                                                 |     | Building Consent - Stage 1                                                            | Naracoorte & Lucindale Council                                                              | Type to select the user          | Awaiting Precursor Consent |       |
| 1, Hunning Lonsent<br>2. Building Consent<br>5. Building Consent<br>3. Building Consent<br>- Stage 2: Carport ganage |     | Staged Development Approval for:<br>Planning Consent<br>Building Consent<br>- Stage 1 | Naracoorte & Lucindale Council                                                              | No assessor assigned <u>Edit</u> | Awaiting Precursor Consent |       |
| <ol> <li>Building Consent</li> <li>Stage 3: Swimming pool</li> </ol>                                                 | _   | Building Consent - Stage 2                                                            | Naracoorte & Lucindale Council                                                              | Type to select the user          | Awaiting Precursor Consent | 1     |
| New order of consent assessments<br>Which consent do you want first? *                                               | 1   | Staged Development Approval for:<br>Building Consent                                  | Naracoorte & Lucindale Council                                                              | No assessor assigned Edit        | Awaiting Precursor Consent | 1     |
| Planning Consent -                                                                                                   | l r | - 314ge 2                                                                             |                                                                                             |                                  |                            | 1     |
| Which consent do you want second?*                                                                                   | 1 1 | Building Consent - Stage 3                                                            | Naracoorte & Lucindale Council                                                              | Type to select the user          | Awaiting Precursor Consent |       |
| Building Consent - Stage 1: Dwelling 1                                                                               |     | Development Approval for:<br>Building Convert                                         | Naracoprte & Lucindale Council                                                              | No essentor estimed Edit         | Awaiting Precursor Consent |       |
| Which consent do you want third? *                                                                                   |     | - Stage 3                                                                             |                                                                                             |                                  |                            |       |
| Building Consent - Stage 2: Carport garage                                                                           |     |                                                                                       |                                                                                             |                                  | and the second second      |       |
| Fourth consent<br>Building Consent<br>- State & Samming pool                                                         |     | <ul> <li>View learn workload</li> </ul>                                               |                                                                                             |                                  | SAVE OVER ALLO             | UAT . |

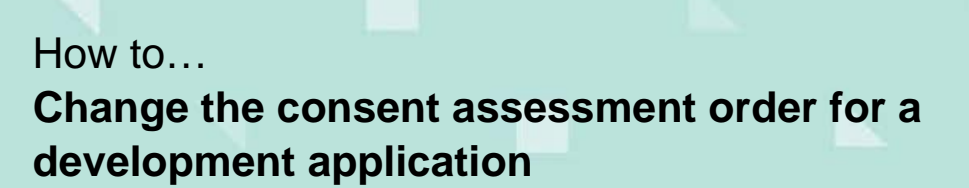

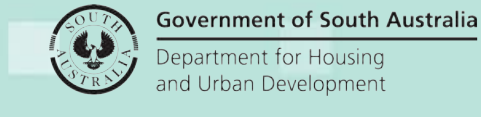

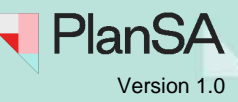

Below are a few examples showing when the consent order cannot be changed.

# Development application with multiple consents and staged building consents

If stage building consent, then all 'initiated' building consent stages must be submitted with an 'awaiting precursor consent' before the order of consents can be changed.

|                                                                                 | Asse | ssment status                                                                         |                                                                                                 |                           |                            |     |
|---------------------------------------------------------------------------------|------|---------------------------------------------------------------------------------------|-------------------------------------------------------------------------------------------------|---------------------------|----------------------------|-----|
| Submissions for application 25001200                                            |      | Consent / Stage / Dev. Approval                                                       | Relevant Authority                                                                              | Allocated Assessor        | Status                     | Day |
| Back to Application<br>Submission 1                                             | Þ    | Planning Consent                                                                      | Assessment panel/Assessment manager at<br>Northern Limestone Coast Regional<br>Assessment Panel | Type to select the user   | Awaiting Verification      | 04  |
| 1. Planning Consent<br>2. Building Consent Stage 1                              |      | Building Consent - Stage 1                                                            | Northern Limestone Coast Regional<br>Assessment Panel                                           | Type to select the user   | Awaiting Precursor Consent |     |
| Remove consents from submission<br>Submission 2<br>1. Building Consent Stage 2. |      | Staged Development Approval for:<br>Planning Consent<br>Building Consent<br>- Stage 1 | Naracoorte & Lucindale Council                                                                  | No assessor assigned Edit | Awaiting Precursor Consent |     |
| Remove consents from submission                                                 |      | Building Consent - Stage 2                                                            | Northern Limestone Coast Regional<br>Assessment Panel                                           | Type to select the user   | Awaiting Precursor Consent |     |
| Duilding Consent Stage 3.                                                       |      | Staged Development Approval for:<br>Building Consent<br>- Stage 2                     | Nerecoorte & Lucindale Council                                                                  | No assessor assigned Edit | Awaiting Precursor Consent |     |
|                                                                                 |      | Building Consent - Stage 3                                                            | Northern Limestone Coast Regional<br>Assessment Panel                                           | Type to select the user   | initialised                |     |
|                                                                                 |      | Development Approval for:<br>Building Consent<br>- Stage 3                            | Naracoorte & Lucindale Council                                                                  | No assessor assigned Edit | Awaiting Precursor Consent |     |

# Development application with a consent to be assessed now and the other to be assessed later

When the first consent is awaiting or in verification and the next consent is 'initialised'. The applicant will need to submit the application for the next consent and then the consent order can be changed.

|                                                        | Assessment status                                                 |                                                |                         |                            |        |
|--------------------------------------------------------|-------------------------------------------------------------------|------------------------------------------------|-------------------------|----------------------------|--------|
|                                                        | Consent / Stage / Dev. Approval                                   | Relevant Authority                             | Allocated Assessor      | Status                     | Days   |
| Submissions for application 25001462                   | Building Consent                                                  | test two - Planning ACP One - Building Level 1 | Type to select the user | Awaiting Verification      | 05     |
| Submission 1                                           | Planning Consent                                                  |                                                |                         | initialised                |        |
| 1. Building Consent<br>Remove consents from submission | Development Approval for:<br>Building Consent<br>Planning Consent | City of Norwood, Payneham and St. Peters       |                         | Awaiting Precursor Consent |        |
| Insubmitted consents     Planning Consent              | View team workload                                                |                                                |                         | SAVE USER ALLO             | CATION |

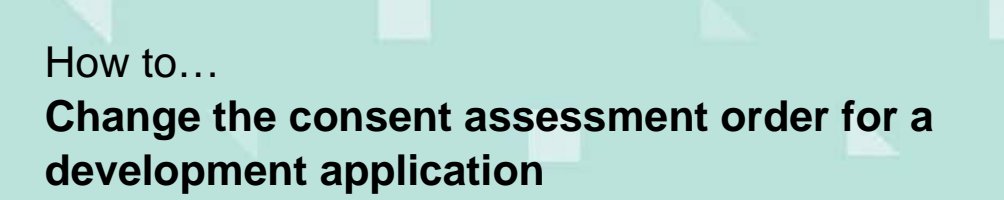

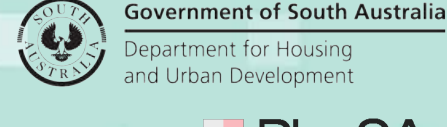

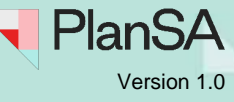

# Changing consent assessment order

1. Expand the Submission details accordion.

 Summary
 Documents
 Event History
 Sharing access
 Inspection
 Operative Dates
 Related Actions

 Image: Comparison of the state of the state of

Click the property location image above to open the South Australian Property and Planning Atlas (SAPPA) in a new tab, and view zoning and other layers for this location

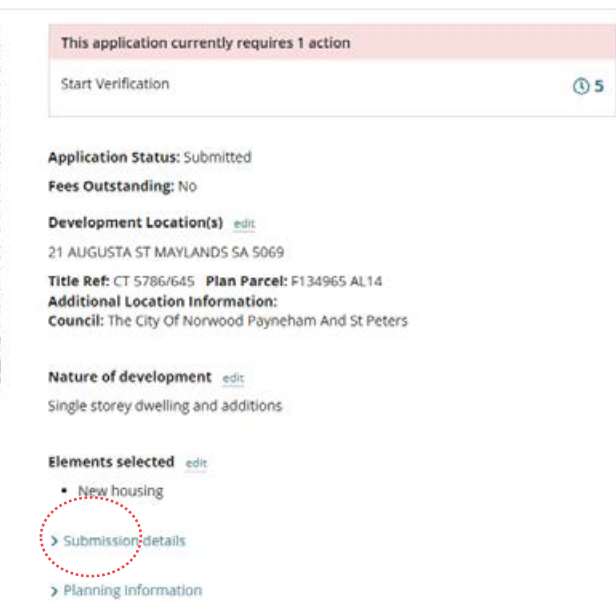

> Zoning information

## 2. Click Edit against the Consent assessment order.

#### Submission details

#### Development Details edit

| Current Use                          | Residential                                                       |
|--------------------------------------|-------------------------------------------------------------------|
| Proposed Use                         | Residential                                                       |
| Development cost (excluding fit out) | Total Development Cost (excluding<br>fit-out costs)<br>\$ 750,000 |
| Proposed development details         | Single storey dwelling and additions                              |

#### Consents required / Relevant authorities assigned to assess them

- Planning Consent
- Building Consent

## Peters Planning ACP One

City of Norwood, Payneham and St.

#### Consent assessment order edit

- 1. Building
- 2. Planning

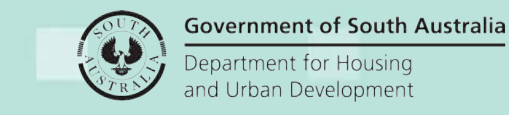

# How to... Change the consent assessment order for a development application

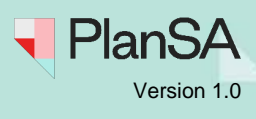

The Submissions for application shows with the consent submissions.

3. Click on Change assessment order.

## Submissions for application 25001462

Back to Application

#### Submission 1

1. Building Consent

Remove consents from submission

#### Submission 2

1. Planning Consent

Remove consents from submission

Change assessment order

The Assessment order shows with the current order of consent assessments.

| Assessment order                           |        |
|--------------------------------------------|--------|
| Current order of consent assessments       |        |
| 1. Building Consent<br>2. Planning Consent |        |
| New order of consent assessments           |        |
| Which consent do you want first? *         |        |
| Building Consent 🗸                         |        |
| Second consent                             |        |
| Planning Consent                           |        |
| Reason for change (visible to applicant)*  |        |
|                                            |        |
|                                            | 77     |
| CANCEL                                     | SUBMIT |

## 4. Click on Which consent do you want first? drop-down to change the consent.

### New order of consent assessments

#### Which consent do you want first?\*

| Juilding Consent 🗸 |
|--------------------|
| Select One         |
| Building Consent   |
| Planning Consent   |

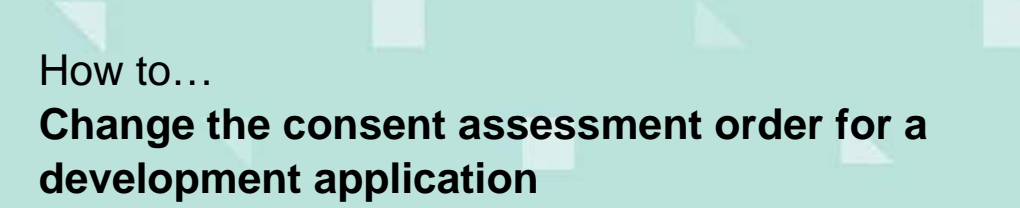

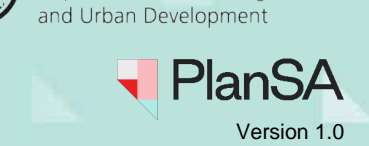

Department for Housing

Government of South Australia

#### **Multiple consent assessments**

5. When more than one consent, then choose the consent you want second and the Third Consent will automatically default with the remaining consent.

#### New order of consent assessments

#### Which consent do you want first?\*

| Land Division Consent              | - |
|------------------------------------|---|
| Which consent do you want second?* |   |
| Planning Consent                   | - |

Third consent Building Consent

- 6. Provide a **reason** (mandatory) for the change. The reason (as entered) is included in the email sent to the primary contact advising the consent order change.
- 7. Submit to save the changes.

# Assessment order

#### Current order of consent assessments

- 1. Building Consent
- 2. Planning Consent

#### New order of consent assessments

#### Which consent do you want first?\*

Planning Consent

#### Second consent

Building Consent

#### Reason for change (visible to applicant)\*

Applied for building consent first in error. Applicant wanted both planning and building now.

Ŧ

CANCEL

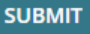

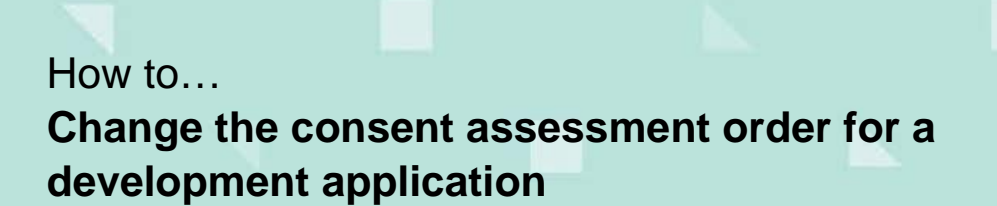

> View team workload

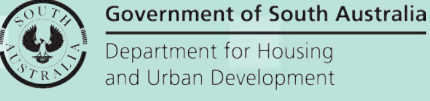

SAVE USER ALLOCATION

Help for this section

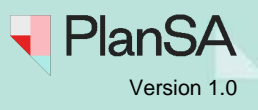

8. The Submissions for application shows and click Back to Application.

| The new concent order will not be reflected in the Submission for application preview                                   |
|----------------------------------------------------------------------------------------------------|
| The new consent order will not be reflected in the <b>Submission for application</b> preview.                           |
|                                                                                                    |
| Submissions for application 25001462                                                                                    |
| Back to Application                                                                                                    |
| Submission 1                                                                                                    |
| 1. Building Consent                                                                                                    |
| Remove consents from submission                                                                                         |
| Submission 2                                                                                                    |
| 1. Planning Consent                                                                                                    |
| Remove consents from submission                                                                                         |
| Change assessment order                                                                                                 |
| The Development Application - Commence and the new concept order is                                                     |
| ine Development Application – Summary page snows, and the new consent order is displayed in the Assessment Status table |

| Su   | mmary Documents Event History                                     | Sharing access Inspection Operative D                                                 | Dates Related Actions                                                                                         |                            |      |
|------|-------------------------------------------------------------------|---------------------------------------------------------------------------------------|----------------------------------------------------------------------------------------------------|----------------------------|------|
| Asse |                                                                   |                                                                                       | Application Status: Submitted<br>Fees Outstanding: No<br>Development Location(s)<br>21 AUGUSTA ST MAYLANDS SA | 5069                       |      |
|      | Consent / Stage / Dev. Approval                                   | Relevant Authority                                                                    | Allocated Assessor                                                                                            | Status                     | Days |
| •    | Planning Consent                                                  | Assessment panel/Assessment manager<br>at City of Norwood, Payneham and St.<br>Peters |                                                                                                    | Awaiting Verification      |      |
|      | Building Consent                                                  | test two - Planning ACP One - Building<br>Level 1                                     | Type to select the user                                                                                       | Awaiting Precursor Consent |      |
|      | Development Approval for:<br>Planning Consent<br>Building Consent | City of Norwood. Payneham and St.<br>Peters                                           |                                                                                                    | Awalting Precursor Consent |      |

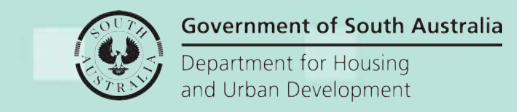

# How to... Change the consent assessment order for a development application

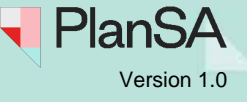

Other sections where the new consent order is reflected is within the **Submission details** accordion:

- 1. Consents required/Relevant authorities assigned to assess them
- 2. Consent assessment order, and
- 3. Consent details.

| Current Use                                                                                                    | Residential                                                                                                    |
|----------------------------------------------------------------------------------------------------|----------------------------------------------------------------------------------------------------|
| Proposed Use                                                                                                    | Residential                                                                                                    |
| Development cost (excluding fit out)                                                                                                    | Total Development Cost (excluding fit-out costs)                                                                                                    |
|                                                                                                    | \$ 750,000                                                                                                    |
| Proposed development details                                                                                                    | Single storey dwelling and additions                                                                                                    |
| Consents required / Relevant authorities assigned to assess                                                                                                    | them                                                                                                    |
| Planning Consent                                                                                                    | City of Norwood, Payneham and St. Peters                                                                                                    |
| Building Consent                                                                                                    | Planning ACP One                                                                                                    |
| Consent assessment order                                                                                                    |                                                                                                    |
|                                                                                                    |                                                                                                    |
| 1. Planning                                                                                                    |                                                                                                    |
| 1. Planning<br>2. Building                                                                                                    |                                                                                                    |
| 1. Planning<br>2. Building<br>Consent details                                                                                                    |                                                                                                    |
| 1. Planning<br>2. Building<br>Consent details<br>Planning Consent                                                                                                    |                                                                                                    |
| Planning     Building     Consent details     Planning Consent     If public notification is required for your planning consent, who     the public notification is non the land?                                                                                                    | o would you like to erect                                                                                                    |
| Planning     Building     Consent details     Planning Consent     If public notification is required for your planning consent, who     the public notification sign on the land?     Building Consent                                                                                                    | o would you like to erect                                                                                                    |
| Planning     Building     Consent details     Planning Consent     If public notification is required for your planning consent, who     the public notification sign on the land?     Building Consent     More Information                                                                                                    | o would you like to erect                                                                                                    |
| 1. Planning     2. Building     Consent details     Planning Consent     If public notification is required for your planning consent, who     the public notification sign on the land?     Building Consent     More Information     The Construction Industry Training Fund (CITF) levy is a                                                                                                    | o would you like to erect<br>0.25% levy collected on building and construction projects performed                                                                                                  |
| 1. Planning     2. Building     Consent details     Planning Consent     If public notification is required for your planning consent, who     the public notification sign on the land?     Building Consent     More Information     The Construction Industry Training Fund (CITF) levy is a     South Australia, valued at or over \$100,000 (excluding c     For more information and the levy angles, places)                                                                                                    | 0.25% levy collected on building and construction projects performed<br>S5T).                                                                                                    |
| 1. Planning     2. Building     Consent details     Planning Consent     If public notification is required for your planning consent, who     the public notification sign on the land?     Building Consent     More Information     The Construction Industry Training Fund (CITF) levy is a     South Australia, valued at or over \$100,000 (excluding C     For more information on when the levy applies, please     leviable building and construction activities.                                                                                           | o would you like to erect<br>0.25% levy collected on building and construction projects performed<br>35T).<br>refer to our Leviable Work Reference Table which will further outline                |
| 1. Planning     2. Building     Consent details     Planning Consent     If public notification is required for your planning consent, who     the public notification sign on the land?     Building Consent     More Information     The Construction Industry Training Fund (CITF) levy is a     South Australia, valued at or over \$100,000 (excluding of     For more information on when the levy applies, please     leviable building and construction activities.     Has Construction Industry Training Fund Levy (CITF) been paid                        | o would you like to erect<br>0.25% levy collected on building and construction projects performed<br>55T).<br>refer to our Leviable Work Reference Table which will further outline<br>? Yes       |
| 1. Planning     2. Building     Consent details     Planning Consent     If public notification is required for your planning consent, who     the public notification sign on the land?     Building Consent     More Information     The Construction Industry Training Fund (CITF) levy is a     South Australia, valued at or over \$100,000 (excluding C     For more information on when the levy applies, please     leviable building and construction activities.     Has Construction Industry Training Fund Levy (CITF) been paid     CITF Receipt Number | o would you like to erect<br>0.25% levy collected on building and construction projects perform<br>55T).<br>refer to our Leviable Work Reference Table which will further outlin<br>? Yes<br>12354 |